# VTT Academy Manual

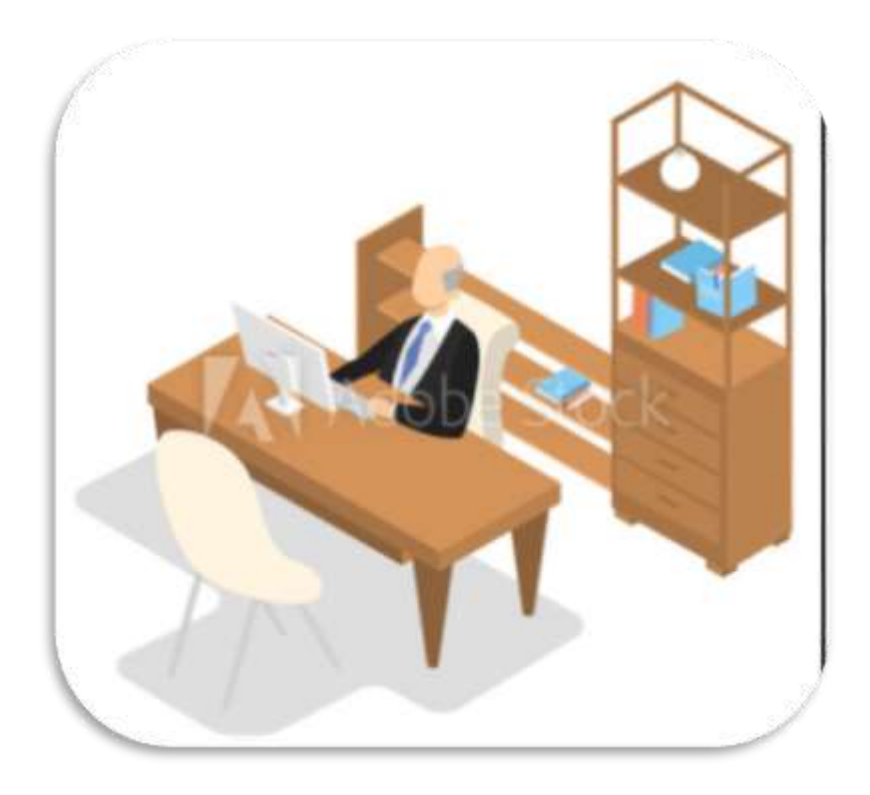

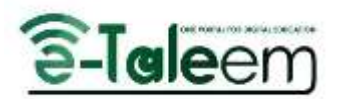

# **Table of Contents**

| Signing Up for the VTT      | 2  |
|-----------------------------|----|
| Logging in                  | 2  |
| Home Page                   | 3  |
| Personal Profile            | 5  |
| Edit Profile                | 5  |
| Update Personal Information | 6  |
| The Dashboard               | 8  |
| Mailbox                     | 9  |
| Enroll in a new course      | 11 |
| Course Content              | 12 |
| Suggested Online Courses    | 12 |
| VIRTUAL CLASSROOMS          | 13 |
| JOINING THE CLASSROOM       | 14 |
| CLASSROOM CONVERSATION      | 15 |
| EXAMS AND ASSIGNMENTS       | 16 |
| CERTIFICATES                |    |

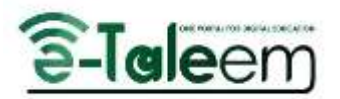

# Signing Up for the VTT

As a new user who would like to sign up for the VTT Academy.

- 1. Click Sign Up, and the Sign Up dialog box opens.
- 2. Fill in the required data to complete your sign-up process.

| ×                                                                                                    |                                                                                       |
|----------------------------------------------------------------------------------------------------|---------------------------------------------------------------------------------------|
| Conc                                                                                                    |                                                                                       |
| - Energy - Energy - E |                                                                                       |
| Confirm Password                                                                                                    |                                                                                       |
| District                                                                                                    |                                                                                       |
| Programm                                                                                                    |                                                                                       |
| Traching Experience +                                                                                                    |                                                                                       |
|                                                                                                    | Conic<br>Confere Passaned Confere Passaned Baseline Perigentian Teaching Experience * |

# Logging in

You can log in to the academy using any electronic device using the provided email and password and check your inbox for further details. This is an important process to keep your information secure. Here, you will be shown how to log into the platform provided using a computer or a smartphone.

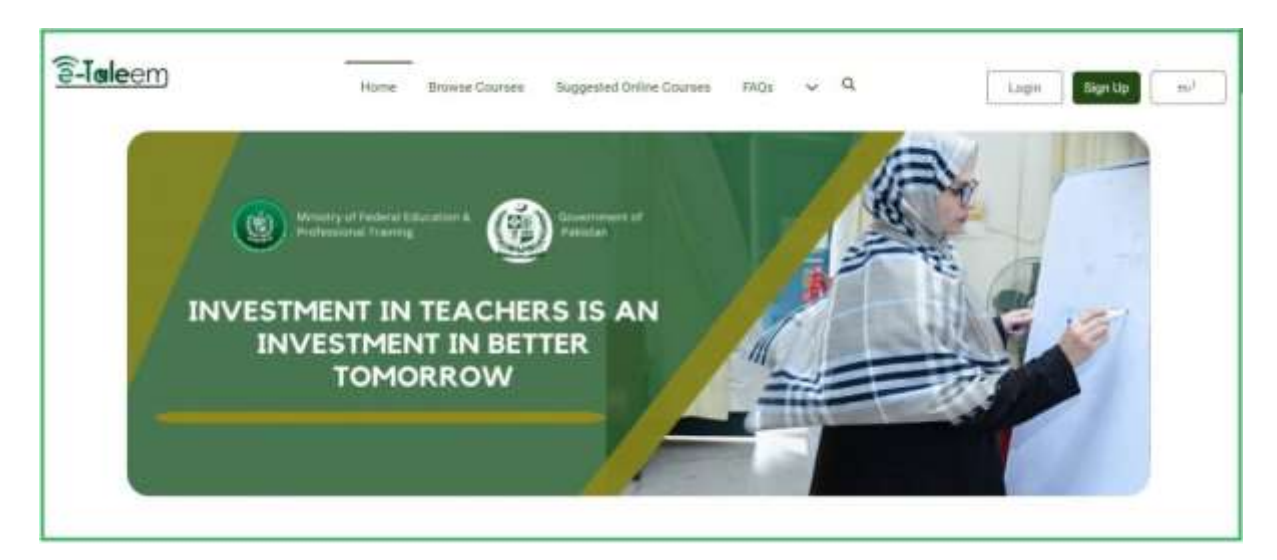

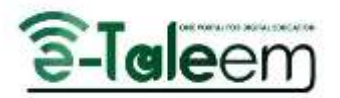

#### To Log in to Classera Academy:

- 1. Google VTT Academy if you have the domain already. If not, check with your administrator.
- 2. Click the **Lock** icon on the top right of the screen.
- 3. Type your email.
- 4. Type your password.
- 5. Click the Login button, and you are in!
- 6. In case you forgot your password, click **Forgot Password** to receive an email to reset your password or change it. This requires that you add your email to your profile earlier.

**Note**: If this is your first time on the Academy, you can create a new account by following steps 1 and 2 and then clicking the **Sign-Up** button.

|              |                  | ×  |
|--------------|------------------|----|
| trainegyprat |                  |    |
| ·······t     |                  |    |
|              | LOGIN            |    |
| Sign Up      | Forgot paseword? | K. |
|              |                  |    |
|              |                  |    |
|              |                  |    |
|              |                  |    |

### Home Page

The **Home Page** is the page you typically first encounter on the academy platform and usually contains links to the other site pages.

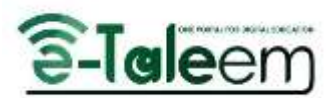

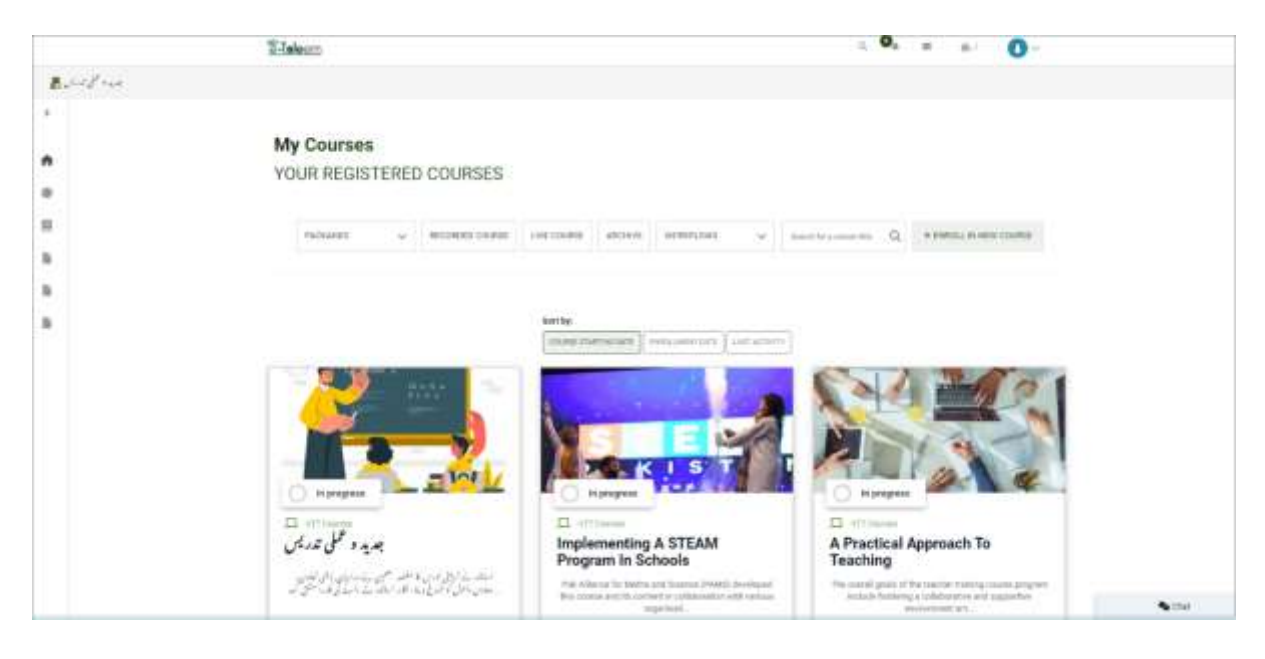

### **Homepage Contents:**

• The top bar

It includes your profile, notifications, emails, a switch language option, and a search box allowing users to look up anything by simply typing it down. It also has a logo icon where users can browse courses and packages.

#### • The side menu

It gives you direct access to any of the general tools, your course, certificates, and home.

#### • The top pane

It contains the Courses tab, where you can view all courses and their settings.

| Packadata | ÷ | насснарато соснава | LWE COURSE | ARCHIVE   | NORMOUS        | ÷          | (paint-far a scores) 100 | Q, | * DWAL IN NEW COURSE |
|-----------|---|--------------------|------------|-----------|----------------|------------|--------------------------|----|----------------------|
|           |   |                    |            |           |                |            |                          |    |                      |
|           |   |                    | first by   |           |                |            |                          |    |                      |
|           |   |                    | COUNC II.  | armq sett | ENALLARIA DATE | Lastactive | 1                        |    |                      |
|           |   | E.                 |            |           |                |            |                          |    |                      |

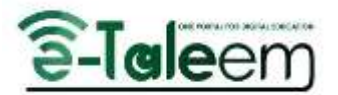

### Note:

You can see the status of the task, highlighted in yellow if the task is pending and green if it has already been approved.

# **Personal Profile**

The personal bar is a list of tabs containing all the user information to help you access and edit any of your data. Click the photo icon at the top right of your homepage to look deeper into your items.

#### **Personal Bar**

1 - The **user's profile**, where you can find all your account's personal information and settings.

- 2 User Manual to transfer you to the academy user manual.
- 3 Log Out button to log out from your account in the Academy.

| Trainee1                                   |           | I ≠unskte Hutspille wromakrew |
|--------------------------------------------|-----------|-------------------------------|
| Trainge / trainee1<br>Scove: 0 🛠           |           |                               |
| Biography                                  |           |                               |
| Education                                  | Lar       | nguages                       |
| Experience                                 | sai       | lla                           |
|                                            |           |                               |
| Card                                       | 8         |                               |
| Card<br>Card Secto Nether+                 | 95<br>Imi | erests                        |
| Card Serial Nation +<br>Card Serial Nation | 26<br>Int | erests                        |
| Card Security Roman                        | 26<br>Int | erests                        |

### **Edit Profile**

This is the main page on which you can edit your profile information, Click the *update personal information button*.

The *Update Personal Information* button, where you can add/update your profile photo, education information, experience, languages, skills, face for exam monitoring, and interests by clicking the + button next to the corresponding fields.

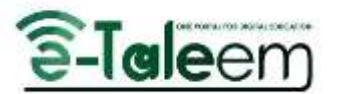

-The five dots button that contains:

1 – The *Update Personal Information* button, where you can add/update your name, email, gender, and bio.

- 2- The Add face (take a picture) button, where you can update your picture.
- 3- The *Update Password* button, where you can update your current password.

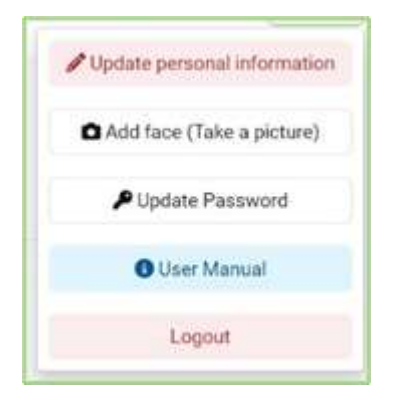

- 4- The *User Manual* button to transfer you to the academy user manual.
- 5- The *Logout* button to log out from your account in the Academy.

# **Update Personal Information**

#### To update your personal information, do as follows:

1. Update the password, write down your old password, then the new password, and confirm the password.

2- Add your education, fill in the **college** field; then choose your field of study and your degree.

3- Add your experience, the **title**, and the **job type**, then the company name in the corresponding field.

4- Click the **language** button and choose your preferred language.

5. Click the **Skills** button to add your skills.

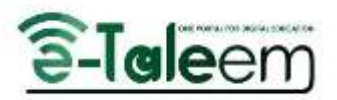

|               | Trainee1                                                                |                              |             |           | 1 * CANEEL |
|---------------|-------------------------------------------------------------------------|------------------------------|-------------|-----------|------------|
| <b>0</b><br>5 | Thanner, trainers                                                       | Update Password              | ĺ.          |           |            |
|               | Biography<br>No BIO WELL/POATE YOUR PERSONAL, NO'D AND ADD DOMETHING AD | Old password<br>CLD PASSWORD |             |           |            |
|               | Education                                                               | New particular               | 0           | Languages | ۰          |
|               | Experience                                                              | NEW PASSINGED                | <b>(0</b> ) | SAIIIa    | 0          |
|               | Cent                                                                    | Confirm password             | 3R          |           |            |
|               | Cert Service Internet *                                                 |                              |             | Anteresta | ~          |
|               | Contraction Contraction                                                 |                              |             |           |            |
|               | Ded Henry Tale *                                                        |                              |             |           | • Dat      |

Now you updated/added your profile information successfully.

|             | Trainee1                                                                                                    | 1 ROADEL            |
|-------------|----------------------------------------------------------------------------------------------------|---------------------|
| ŧ           |                                                                                                    |                     |
| ۰           | Theree trained                                                                                                    |                     |
| s           | Education                                                                                                    |                     |
|             | Biagraphy County City                                                                                                    |                     |
|             | NORS AT LEGATE THE PARTY OF A DESCRIPTION OF A DESCRIPTION OF A DESCRIPTIO |                     |
|             | Education Company and Company and Company                                                                                                    | 0                   |
|             | Contrast Contrast                                                                                                    |                     |
|             |                                                                                                    | 0                   |
|             | Card Card Control Control Cont | 0                   |
|             | East Save Automation 1                                                                                                    |                     |
|             | Continuents Date *                                                                                                    |                     |
|             | Definition for                                                                                                    | Chat .              |
| -           |                                                                                                    |                     |
|             | Trainee1                                                                                                    | ) women             |
| ,<br>A      | Trainee1                                                                                                    | ) +onesi            |
| ÷           | Trainee1                                                                                                    | i ecanisi           |
| ,<br>A 0 5  | Trainee1                                                                                                    | ) econesi           |
| ,<br>A 0 5  | Trainee1                                                                                                    | ) scheni            |
| 4<br>0<br>5 | Trainee1                                                                                                    | ) +canesi           |
| n<br>0<br>5 | Trainee1                                                                                                    | ) economi           |
| A 0 5       | Trainee1                                                                                                    | ) POMEN             |
| A 0 5       | Trainee1                                                                                                    | ) *CMEEL<br>0       |
| A 0 5       | Trainee1                                                                                                    | ) +CANESI<br>0<br>0 |
| A<br>0 5    | Trainee1                                                                                                    | ) *CMEEL<br>0<br>0  |
| 1<br>0<br>5 | Trainee1                                                                                                    | ) #CANESI           |

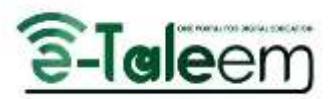

| ,           | Trainee1                                                                        |                |                 | i scierce. |
|-------------|---------------------------------------------------------------------------------|----------------|-----------------|------------|
| A<br>0<br>5 | Trainee/trainee1                                                                | Languages      |                 |            |
|             | Biography<br>socials with unitary your procession, which was also send thread a |                |                 |            |
|             | Education                                                                       | profesancy 50% | O Languages     | ۰          |
|             | Experience                                                                      |                | • SAINS         | 0          |
|             | Card<br>Cardinal Roma                                                           |                | 22<br>Interests | 0          |
|             | DefConchaster                                                                   |                |                 |            |
|             | Cont Security Code *                                                            |                |                 |            |
|             |                                                                                 |                |                 | Ciut       |

| Trainee1                                                              |                  |    |          | i some |
|-----------------------------------------------------------------------|------------------|----|----------|--------|
| Tranne / traineel                                                     | Skills           |    |          |        |
| Bography                                                              |                  | 12 |          |        |
| NO SUE VET, DEDATE VOOR FERSIONAL, NEO AND ADD BOMETION<br>Rebuilding | protectioney STL | •  | mguages  |        |
| Experience                                                            |                  | 0  | ullà     | 0      |
| Card                                                                  |                  | 96 | terests. | 0      |
| Chel billio Komer                                                     |                  |    |          |        |
| Eard Secondly Early *                                                 |                  |    |          | S Chut |

# The Dashboard

1. The main section of the home page is an information management tool that monitors and analyses. It gives you a visual display of all your academy users and contains a **chat tab** to contact any academy users.

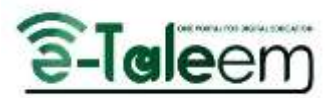

| MAXARES     MECONDED-COURSE     Line COURSE     MECONDED     MECONDED                                                                                                    | My Court<br>YOUR REP | ses<br>GISTERE | D COURSES       |             |            |                            |          |                       |    |                         |  |
|----------------------------------------------------------------------------------------------------|----------------------|----------------|-----------------|-------------|------------|----------------------------|----------|-----------------------|----|-------------------------|--|
| Bartige<br>Teaming Contract Links<br>Teaming Contract Links<br>Teaming Contract Link | PACKAGE              | Ŷ              | RECORDED ODURES | LIVE COLINE | ARCHINE    | workfulders                | ÷        | Same to a survey life | Q, | + DARLES, IN MOR COUNSE |  |
|                                                                                                    |                      |                |                 | Bert by:    |            |                            |          | -                     |    |                         |  |
| he progrees                                                                                                    | EN                   | 1 1            | 101             | COUNCE OF   | 47960 (AUE | Sound and the first of the | Allacher | 5                     |    |                         |  |
|                                                                                                    | h prog               |                | a la            |             |            |                            |          |                       |    |                         |  |

2: The Courses table shows on the dashboard **PACKAGES**, **RECORD COURSE**, **LIVE COURSE**, **ARCHIVES**, and **WORKFLOW**, and you can click + **to enroll in a new course**.

### Mailbox

#### To compose a new message:

- 1. Click the **mailbox** icon on the top bar of the home page.
- 2. Type in the recipient's email address or the name of the user.
- 3. Add a **subject** line.
- 4. Write the content of the **message**.
- 5. Add an inline or attached image.
- 6. Attach a file or link to it within the message.
- 7. Specify The **Date** and The **Time** for sending a message later.

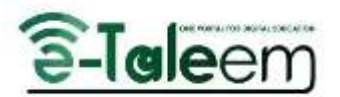

| Ľ | Сотрон    | × Q                             |
|---|-----------|---------------------------------|
|   |           | CC0                             |
|   | Subject   | Nully lastly                    |
|   | Message   | BIUG NO EE N. Y EE M Nord LAK B |
|   | 0.000     | 11 II % / III                   |
|   |           | Pole                            |
|   | SendLater | Text Law                        |
|   |           | Trigh-private IDM               |
|   |           |                                 |
|   |           |                                 |
|   |           |                                 |
|   |           |                                 |

The first screen appears when you open your mailbox, The inbox displays the list of messages you have received, along with their subject lines, senders, and the date and time they were received, and you can search for any messages from search boxes.

|   | 1500 Recolling<br>Balan Academy<br>Locales of |                                                                                                    | а в     | a a. D- |
|---|-----------------------------------------------|----------------------------------------------------------------------------------------------------|---------|---------|
|   | Compose                                       |                                                                                                    | ×       |         |
| 6 |                                               |                                                                                                    | 24.<br> | ter Q.  |
|   |                                               | And an a second                                                                                                    | 7       |         |
|   | Darie                                         | Galact an Option                                                                                                    |         |         |
|   | Described.                                    |                                                                                                    |         |         |
| Ē |                                               | Select All Select All  |         |         |
|   |                                               | Te dela del la seconda del la second |         |         |
|   |                                               |                                                                                                    |         |         |
|   |                                               |                                                                                                    |         |         |
|   |                                               |                                                                                                    |         |         |
|   |                                               |                                                                                                    |         | S Chei  |

To compose a new message to any course, select a user and course,

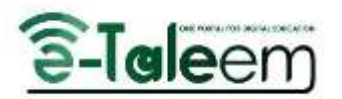

### Enroll in a new course

On the **My Courses** page, click the **Enroll in a New Course button, and** a page with the same name opens.

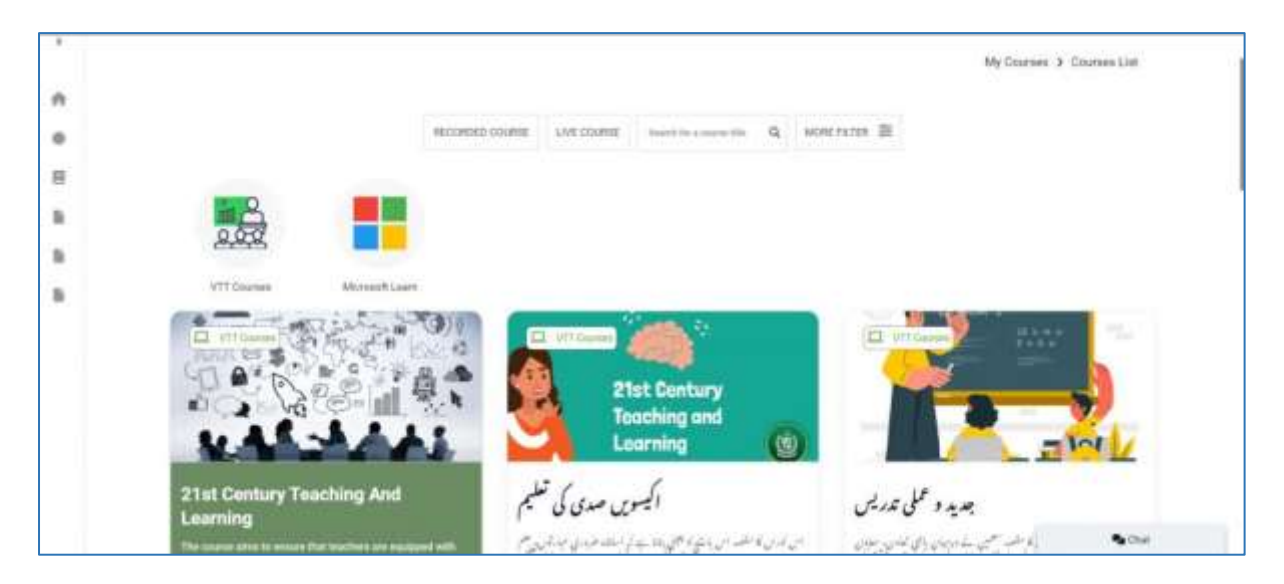

2. Select the course you want to enroll in. The course data page opens. You can select recorded or live courses to filter your course list Also you can search the name of the course in the **Search** field. However, you can use more filters to limit your search.

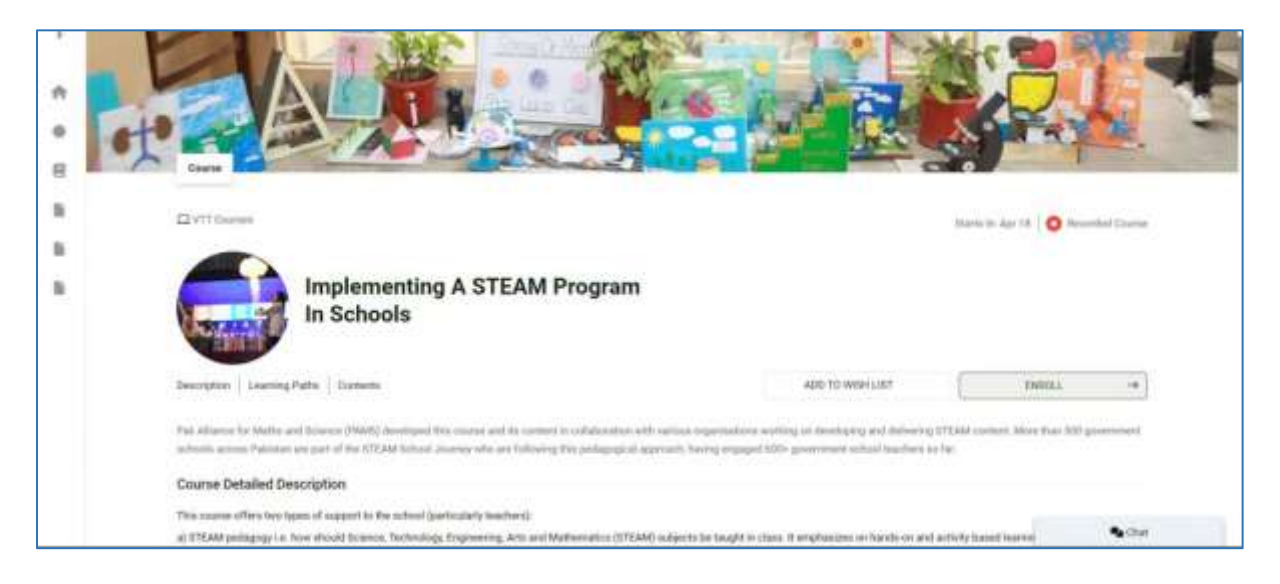

3. Click the **Enroll** button to enroll, you will be enrolled automatically, or click the **Add to Wishlist button** to take later.

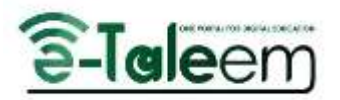

### **Course Content**

The course consists of the number of modules, module number, lecturer name/specialization, and lecture duration (hours or minutes).

1. Hover over the course on your **Courses** page, and all the details of the course are displayed.

| Ournes > Course Details |                   |
|-------------------------|-------------------|
| Course Defails          |                   |
| TALD                    |                   |
|                         |                   |
|                         |                   |
|                         |                   |
|                         |                   |
|                         |                   |
| Q.                      |                   |
|                         |                   |
| ns (Scorm)              |                   |
|                         |                   |
|                         | Q.<br>Sns (Scorm) |

- 2. Click the **Course Details** button, to open the details of the course.
- 3. Click the **Q&A** button for the common questions and answers on the selected course.
  - a. You can add your own questions to the selected course, by filling out the Add Question dialog box with details; filling in the title of the question, and selecting the lesson to which the question is related.

4. Type any search term in the **Filters** text box and click the search lens. You can search for all the videos, documents, and interactive lessons.

# Suggested Online Courses

From the main menu, click Suggested Online Courses to open more suggested courses that may enrich your information and help you on your career path.

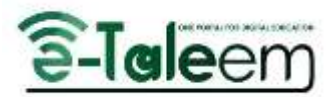

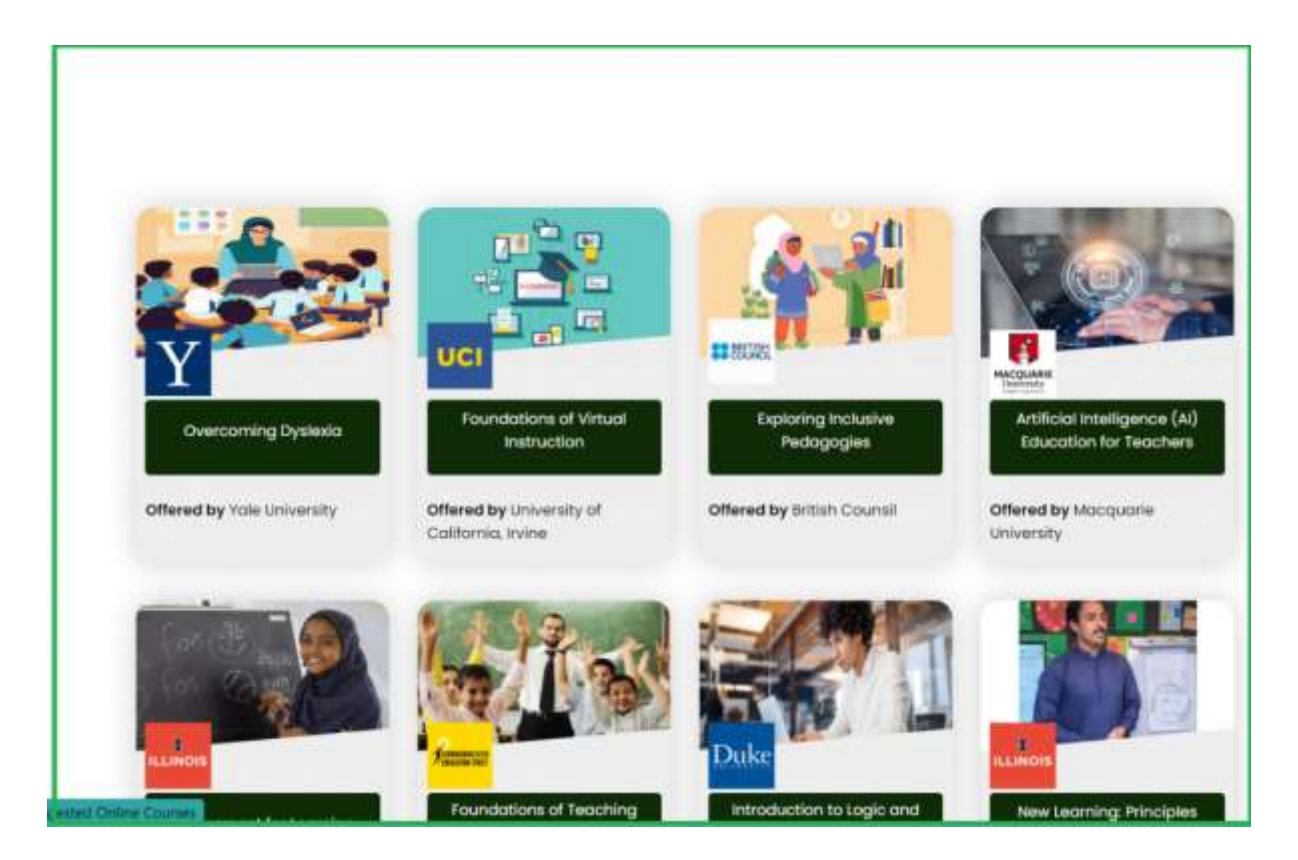

### VIRTUAL CLASSROOMS

| Le | adership | 0    |             |     |        |       | WYCANSES 1 SERVICE AND     |
|----|----------|------|-------------|-----|--------|-------|----------------------------|
| Ĭ. | enuer 2  | 64   |             |     | [ Incl | i.    | million -                  |
|    | La.      | Ter. | 14          | -   |        |       | 144                        |
|    |          |      |             |     |        | 1     | 10 m                       |
|    |          | - 28 | - 64        |     | 6 N    | <br>1 | Filters                    |
|    | 10       |      |             |     |        | -     |                            |
|    |          |      | Distant.    | -   |        |       | anter A                    |
|    |          |      | in britenes | -   |        |       | e Exams                    |
|    | - 1      | - 12 |             | 1.1 |        |       | Session:                   |
|    |          |      |             |     |        |       | electrice (essues (boarr)) |

Virtual Classrooms are online lectures/sessions created by the teacher to gather live with his students, LMS provides two virtual vendors; Microsoft Teams and Zoom.

When opening a Virtual Classroom using Microsoft Teams, for example, you can either:

a. Click **Continue on this browser** to launch the virtual classroom using the MS Teams web application.

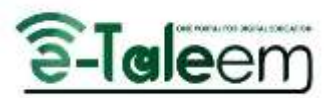

b. Or, click **Open Microsoft Teams** to launch the virtual classroom using the MS Teams desktop application.

| AC 10                           | 1          |  | -                      | 1  | 31.1     |                                                                                          |     |
|---------------------------------|------------|--|------------------------|----|----------|------------------------------------------------------------------------------------------|-----|
|                                 |            |  |                        | a. | ý.       | Battine E                                                                                |     |
|                                 |            |  |                        |    |          | Ciano                                                                                    |     |
|                                 | *          |  |                        |    |          | Stinkel                                                                                  |     |
|                                 |            |  | 12                     |    |          | Haudielesses(Som)                                                                        |     |
|                                 | Ì          |  |                        |    |          | Lessons                                                                                  |     |
| Chemolucies labor<br>University |            |  |                        |    |          | 5 Production                                                                             |     |
| HAP YOUR                        |            |  |                        |    |          | a that classes the                                                                       |     |
| artitideuction                  |            |  | > Londers (1.1/ongeri) |    |          |                                                                                          |     |
| 0 D Uterstater-Ale              | rtistikie: |  |                        |    |          | <ul> <li>Freidigten Herricht, Schneiden</li> <li>Prisere danzbretten d'planie</li> </ul> |     |
| • / MOUT Acceler                |            |  |                        |    |          | <ul> <li>Statistic person</li> <li>Statistic person</li> </ul>                           |     |
| • D the lease                   |            |  |                        |    | <b>.</b> | a Institute and Kandon and Sam<br>Name                                                   |     |
| WATGLOBOSKE                     |            |  |                        |    |          | 3 Fystik Alweite                                                                         | 237 |

• When it is time for the virtual Class, teachers should attend first to let the students in.

# JOINING THE CLASSROOM

| C. ALCO    |          |                         |       |              |          |     | 0 <b>0</b> 4 m (e      | n 81          |
|------------|----------|-------------------------|-------|--------------|----------|-----|------------------------|---------------|
| Leadership |          | Orine seaso<br>American | ion . |              |          |     | MY COUNTREE I          | COLINE DE VAL |
| January 2  | 024      | 1                       |       | (BOHO        | Ú.       |     | 00012030               |               |
| 54         | Bir<br>1 | 1                       |       | ini i frezie | nder spr |     | U.S.                   |               |
| 1          | Ľ,       |                         |       |              |          | apt | Aters                  |               |
| - 11       | - 3      | -                       |       | -            | -        | -   | -                      |               |
| 2          |          | в                       | 24    |              | 2        |     | South Setty            | ۵.            |
|            |          |                         |       |              |          |     | Examt .                |               |
| 3          | 2        |                         | н     |              |          |     | Sessions               |               |
|            | 6        |                         |       |              |          | 1.5 | Interactive Lessons (S | (1700         |
|            |          |                         |       |              |          |     |                        |               |

### To Join a Virtual Classroom:

- 1. From the Virtual Classrooms page, click the eye icon next to the classroom required.
- 2. Choose one of the following options: \* Continue on this browser. \* Open Microsoft Teams.
- 3. Click the camera icon and the mic icon to open the camera and connect the microphone before joining the classroom.

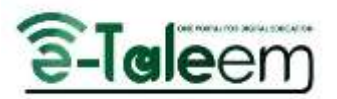

- 4. Choose a background filter if you want.
- 5. Click Join now.

| ų.                                       |  |
|------------------------------------------|--|
| Join your Teams meeting                  |  |
| Continue on this braveser                |  |
| Join on the Teams app                    |  |
| Don't have the apo?                      |  |
| Doetkoad ( was                           |  |
| <br>E Kinad was Particular Barjatylabara |  |

# **CLASSROOM CONVERSATION**

In the classroom chat, you can type a message, insert emojis, attach files, make your message important, etc.

### **MORE ACTIONS**

Microsoft Teams offers more actions to make your experience with virtual classrooms easier.

- Change your device's audio and camera settings.
- Manage session permissions.
- Take session notes and present them to the attendees.
- View meeting information.
- View your participants in three ways while the class is running.
- Change your environment background while your camera is turning on.
- Start recording your session.

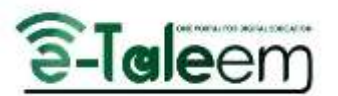

| X and |                 | andersk<br>gr e Byna Fann an acceste | Stay in the lense for an dealars no<br>figst your name and join at a point or i<br>Traince |
|-------|-----------------|--------------------------------------|--------------------------------------------------------------------------------------------|
|       | •               | Compater autor                       | 4                                                                                          |
|       |                 | starrett 🖗                           | . The burnut a éleme hort                                                                  |
|       | Canad Jain real | obus section 🖉                       | a 🔘 = 10,000 = 6                                                                           |

# **EXAMS AND ASSIGNMENTS**

To Take Your Exam and assignment

- 1. On the **Homepage**, a new notification appears.
- 2. Click the exam name.
- 3. Choose the type of questions.
- 4. Click Start.
- 5. Answer all the questions carefully.
- 6. After finishing, click **Submit**.

**Note**: The exam grades appear automatically to the trainee, except for the essay questions, which require grading from the trainer.

| *           | Leadership                                                                     | MY COURSES > COURSE DETAIL  | ISE DETAILS |
|-------------|--------------------------------------------------------------------------------|-----------------------------|-------------|
| ♠<br>●<br>5 | NEXT<br>01-Introduction About                                                  | ODURSE DETAILS<br>Q & A     |             |
| 8           | Introduction                                                                   | Filters.                    |             |
|             | O1-introduction About Leadership Interactive Leadership Interactive Leadership | Seenin Terris Q.            |             |
|             | MCQ 01-Introduction                                                            | Interactive Lessons (Scorm) |             |
|             | WHAT IS LEADERSHIP                                                             | ✓                           | 'n          |

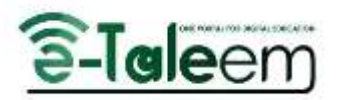

|        | Assis                                                                                                    | Questions List                        |
|--------|----------------------------------------------------------------------------------------------------|---------------------------------------|
| 5      | 100.00 60.00 60.00                                                                                                    | 8 Quartier 1                          |
|        | Norther Sector Promise                                                                                                    | a Gaerman 2                           |
|        | Questilates, and answers                                                                                                    | 3 Gamma A                             |
|        |                                                                                                    | Geentine 3                            |
|        | . While you discuss Association (), we preserve                                                                                                    |                                       |
|        |                                                                                                    | Related Dates                         |
|        | 1 Landridge after public diversion.                                                                                                    | Public Inter A contra age             |
|        |                                                                                                    | Bue Baller II: 2 Trans                |
|        | 2 Internet in the second second second second                                                                                                    |                                       |
|        | 3 Lassie city proof indexists when specific term.                                                                                                    |                                       |
|        | 4 4/6.00                                                                                                    |                                       |
|        | S                                                                                                    | • cor                                 |
| *      | MCO 01- Introduction                                                                                                    | UN PROPERTS & LEATERDRUP & COUVE FYAM |
|        | -                                                                                                    | MECOURSES 7 LEADERSHIP 7 SOLEE EANN   |
|        | Question 4 of 5                                                                                                    |                                       |
| 2      |                                                                                                    |                                       |
| -<br>- | It is well known that the readers administrative throught, which was originated in the West reflects the calture of the West and<br>then originated in a bit behavior. It is often an order that the assertation or any second second sec | Chantlese 1                           |
|        | many constrained, which is a rai sugreet, ma, which are read place over reprinted by, we                                                                                                    | Linguistice 2                         |
|        | In our later consistents is embrace all dat thay have insched, had we below Hings as appropriate in our own contents.                                                                                                    | • mmm 5                               |
|        |                                                                                                    | <ul> <li>Gavering at</li> </ul>       |
|        | Obliga consider to extrange constitute they have machine                                                                                                    |                                       |
|        |                                                                                                    |                                       |
|        |                                                                                                    | East outrie MCS 01- implicities       |
|        | Fullow them is the summitmener we estimate loss of physics and chemistry.                                                                                                    | Triperfanit Verici 18                 |
|        |                                                                                                    |                                       |
|        | d) Find very little to benefit from.                                                                                                    | Fur Asist: Tau                        |
| м      | Q 01- Introduction                                                                                                    | MY COURSES > LEADERSHIP > SOLVE EXAM  |
| *      |                                                                                                    |                                       |
|        | am name: MC0 D1- Introduction                                                                                                    |                                       |
|        | and here being 10                                                                                                    |                                       |
|        |                                                                                                    |                                       |
| - Fi   | Mark: 100                                                                                                    |                                       |
| H 54   | Continuants 1 bries                                                                                                    |                                       |
|        | START.                                                                                                    |                                       |
|        |                                                                                                    |                                       |
| ¢      | UT-INTRODUCTION ABU2-WHAT ID LEADERS                                                                                                    | PL )                                  |
|        |                                                                                                    |                                       |
|        | IIAADDHIHH                                                                                                    |                                       |
|        |                                                                                                    | • Out                                 |

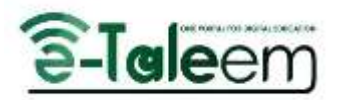

# CERTIFICATES

a document serving as evidence or as written testimony, of status, qualifications, privilege, and completing a course.

The My Certificates page includes the certificates issued to the user.

You can have access to them by clicking the My Certificates button.

|                                                                                                    | Elalecto                                             |                                               | 9                                                                               | * = * 0-                            | -             |
|----------------------------------------------------------------------------------------------------|------------------------------------------------------|-----------------------------------------------|---------------------------------------------------------------------------------|-------------------------------------|---------------|
| <ul> <li>terthank</li> <li>in-lanese</li> <li>orthank</li> <li>happin-tertextanese</li> <li>nary</li> <li>tertextanese</li> <li>happin-tertextanese</li> <li>happin-tertextanese</li> <li>happin-tertextanese</li> </ul> | Certificates<br>Coase<br>A Parts & Approximation     | <b>THE</b><br>VTY Doute Completion Cetificate | Description<br>Certificate of Company, for VeT1 Plutteen by Mr. Discussion (PD) | Bate<br>A 18. April 2004, 4:39 year |               |
| New York Contract Constants of State State                                                                                                    | ann an talain a' faile na talain                     | A Print                                       | ▲ Download ~                                                                    |                                     | <b>€</b> Chir |
|                                                                                                    |                                                      |                                               |                                                                                 |                                     |               |
|                                                                                                    | Cert                                                 | ificate o<br>This is t                        | of Completio                                                                    | n                                   |               |
|                                                                                                    |                                                      | Sva                                           | Demo                                                                            |                                     |               |
|                                                                                                    | has successfully com                                 | pleted the online cour<br>trainir             | se affered on E-Talemm portal's virt                                            | ual teachers'                       |               |
|                                                                                                    | " A                                                  | Practical App                                 | proach to Teaching "                                                            | 的是                                  |               |
|                                                                                                    | Date of turue: 18-64-2024<br>Certificate ID: 1795093 |                                               |                                                                                 |                                     |               |
|                                                                                                    |                                                      |                                               |                                                                                 | 93.<br>-                            |               |